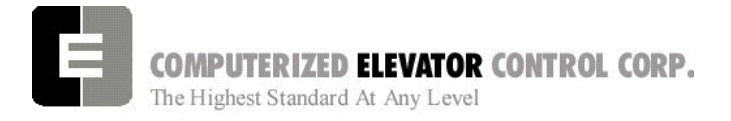

#### SECTION 2 - FUTURA STARTUP PROCEDURES HPV

#### MACHINE ROOM PREPARATIONS

#### **Field Wiring Check**

- 1. Verify Mainline disconnect is in the **OFF** position and properly locked out.
- 2. Verify all the circuit breakers on the front panel (located at the top of the controller) are in the **OFF** position. [See Figure 2-1.]

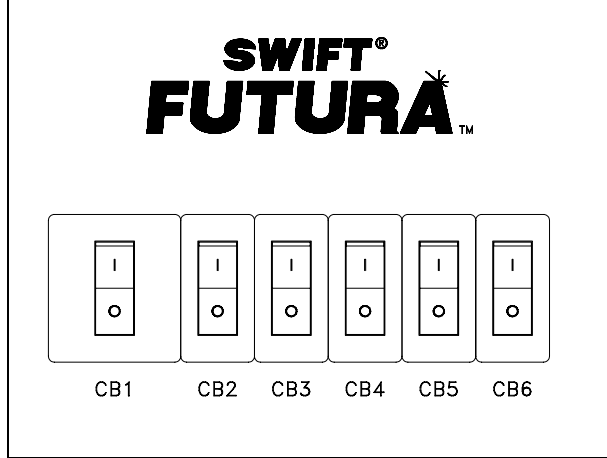

#### Figure 2-1

- 3. Turn the AUTO/TEST switch to the **TEST** position.
- 4. Verify that the following field wires are connected as described in the Installation portion of this manual.

**Power wiring to the controller:** The power wiring can be a 2, 3 or 4 circuit configuration dependent upon the drive system that is supplied.

A. The first circuit common to all drive types is an independent single phase supply for the cab lighting circuit. Usually 120 VAC for North America and 230 VAC for the remainder of the world. This circuit should be a 15 amp fused circuit. [See Figure 2-2.]

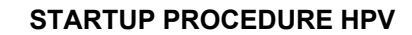

#### **Cab Circuit Lighting**

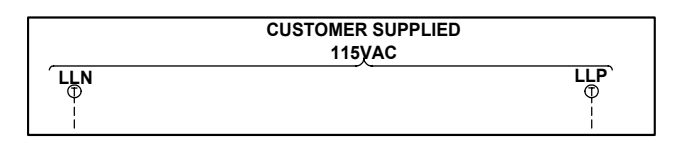

#### Figure 2-2

- **Note:** The Futura controller transformer is not designed to support cab lighting and cab ventilation. Using the Futura 120 VAC control circuits in this manner may cause permanent damage to the main controller transformer.
  - B. The second circuit required common to all drive types (for the 1<sup>st</sup> controller of each group only) is a separate independent emergency backed single phase 120 VAC circuit for North America and 230 VAC circuit for the remainder of the world to supply power for the hall call circuitry. This circuit should also be a 15 amp fused circuit. [See Figure 2-3.]

#### **Group Power Circuit**

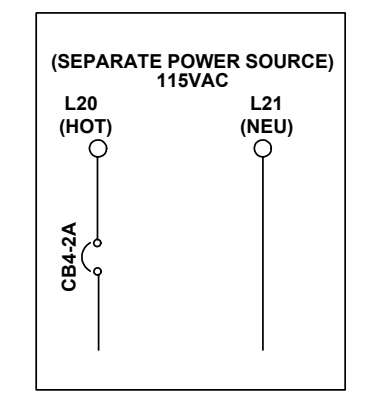

Figure 2-3

C. The third circuit required common to all drive types is 3 phase Main Line power. This 3 phase power will either connect directly into a fuse block in the drive side of the controller or to the primary side of an Isolation, Step Up or Step Down power transformer. If a power transformer is used the secondary side will be wired to the fuse block in the drive side of the controller. [See Figure 2-4.]

#### Swift Futura

### COMPUTERIZED ELEVATOR CONTROL CORP. The Highest Standard At Any Level

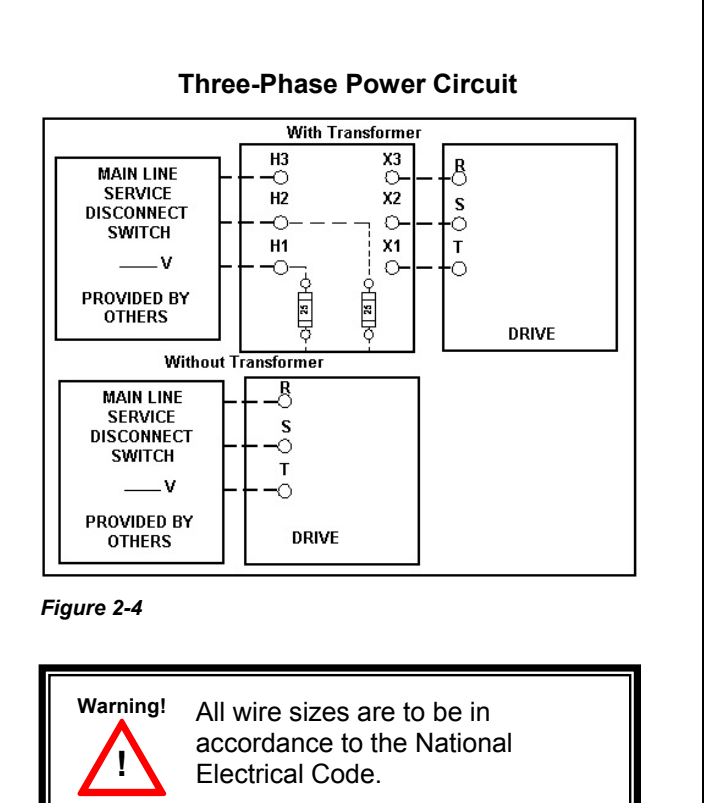

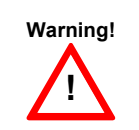

The main line power must supply a ground wire in accordance to National Electrical Code that is continuous to the source or to

an earth ground connection.

- D. <u>Power wiring to the hoist machine:</u> There will be 2 to 3 circuits required to the elevator hoist machine.
  - 1) The first is to the motor that consists of current conductors wired from the drive output to the motor and a ground wire to the grounding lug at the drive side of the controller. [See Figure 2-5.]

#### STARTUP PROCEDURE HPV

#### **Motor Wiring**

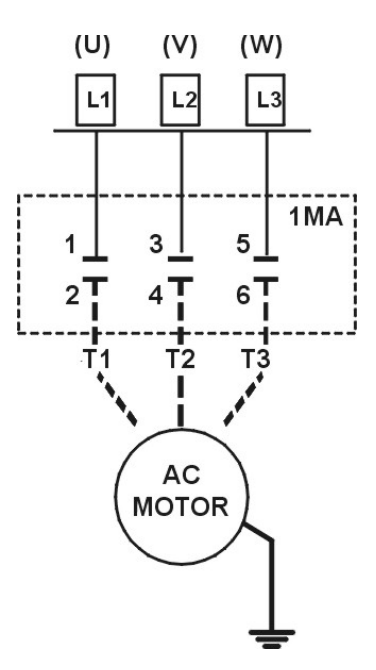

AC Application

- Figure 2-5
  - 2) The second circuit will be to provide power to the brake coil. These 2 wires can be run with the motor wires. [See Figure 2-6.]

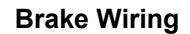

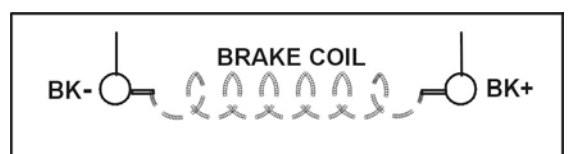

Figure 2-6

- The third circuit is for the brake switch (if required). These 2 wires can be run with the motor wires
- E. Motor Encoder wiring: The encoder wiring uses 3 twisted shielded pairs. This cable is provided from CEC on most applications. It is imperative that this wiring be run separately from the encoder to the drive side of the encoder. [See Figure 2-7.]

#### Motor Encoder

#### TERMINAL ENCODER TYPE SOLID HOLLOW DSD HPV SWIFT SHAFT SHAFT 412 900 10K ALL 1024 OWNER STATUS OUNSPA t Jakt ALUL M TB1 TB1 CONN 2 30 D 2 2 1 25 **5**V D F 7 1 43 31 COM F 19 A A 1 3 2 21 26 A Ā 6 3 27 С н 3 20 28 4 4 4 23 В В R 7 5 22 29 B E I 5 6 GND SHLD 26

SCR & VVVF Application

Figure 2-7

F. Governor wiring: Two 18 Gauge wires are required from the electrical safety switch on the governor to the controller.

#### STARTUP PROCEDURE HPV

#### **Brake and Motor Check**

- 1. Check the brake coil:
  - A. Disconnect the brake coil leads (BK-&BK+).
  - B. With an ohmmeter, measure the coil resistance and verify it matches the value given on the straight-line diagram power distribution page.
  - C. Next measure the brake coil leads to ground and verify that neither brake lead is grounded.
- 2. With an ohmmeter measure the motor leads at the main contactor to ensure the motor is not grounded. This would be the at the 1MA contactor for VVVF job.

#### Transformer(s) Configuration

- 1. Verify all transformer taps are connected for proper voltage according to the Power Distribution page of the wiring diagrams.
- 2. Verify the mainline voltage:
  - A. Measure and record the input voltage at the mainline disconnect.
  - B. Ensure the voltage agrees with the job voltage +/- 10%. See the Power Distribution page of the wiring diagrams.
    - If the job has an isolation transformer, verify the data nameplate meets the actual job requirements for input and output voltages. See Power Distribution page of the wiring diagrams.
    - 2) Turn on CB1 and verify there is 115 VAC between terminals LD1 and LD2.
    - 3) Turn off CB1 and turn on CB3 and verify there is 115 VAC present between LH and LCO terminals.
    - Turn off CB3 and turn on CB5 and verify there is 115 VAC present between LSN and LCO.
    - 5) Turn off CB5. CB4 will be tested during group startup.

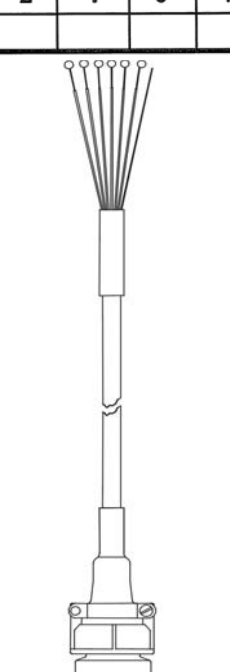

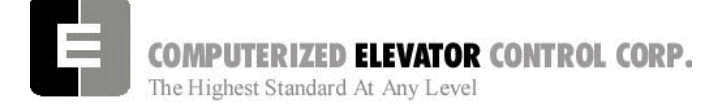

#### **TEMPORARY Wiring Installation**

- 1. Verify the mainline disconnect is in the **OFF** position.
- 2. Install the following *temporary* jumper. [See Table 1.]

| Temporary Jumpers                                       |            |            |  |
|---------------------------------------------------------|------------|------------|--|
| Circuit                                                 | From       | То         |  |
| Governor                                                | LCS        | GV&OSD*    |  |
| Hoistway Safeties                                       | GV         | HS         |  |
| Car Safeties                                            | HS         | ICS        |  |
| Motor Room Insp. Switches<br>(NOT FOR TEMPORARY SWITCH) | ICS<br>TIC | II<br>TIA  |  |
| Group Power                                             | V+         | VG+        |  |
| Normal Power                                            | VG+        | NP         |  |
| Earth-quake                                             | V+         | EQA*       |  |
| Drive Switch                                            | V+         | DRVS       |  |
| Car Gate                                                | DRV or GLT | RCG*& CG   |  |
| Door Locks                                              | DRV or GLT | RDL*& DL## |  |
| Secondary Locks                                         | DRV or GLT | DI*&DI1*   |  |
| Rope Gripper                                            | RG5        | RG7*       |  |
| Landing By-Pass                                         | LCS        | LBP*       |  |
| Car Door By-Pass                                        | LCS        | CDP*       |  |
| Landing Door By-Pass                                    | LCS        | LDP*       |  |
| Down Slowdown Limits                                    | LCS        | SDx        |  |
| Up Slowdown Limits                                      | LCS        | SUx        |  |
| Emergency Terminal Limits                               | LCS        | ETSU&ETSD  |  |
| Normal Limits                                           | LCS        | UNL&DNL    |  |

Table 1

## Do not use Bypass Switch

| SWIFT-FUTURA < 2354-1 Car #<br>System Confidence Test | Initializing<br>1> |
|-------------------------------------------------------|--------------------|
| TEST                                                  | STATUS             |
| Memory <cmos_ram></cmos_ram>                          | GO                 |
| I/O Configuration                                     | GO                 |
| Diagnostic VGA Screen                                 | NO-GO              |
| FLASH <car parameters=""></car>                       | GO                 |
| FLASH <group parameters=""></group>                   | GO                 |
| Enter Password ><br>On Line                           |                    |

Figure 2-8

#### STARTUP PROCEDURE HPV

#### AC Voltage and Switch Test

- 1. Turn on the mainline disconnect.
- 2. Turn on CB2 and CB6 and verify the following:
  - The SPU front panel LED should flash red and then stay lit constant green.
  - 115 VAC voltage is present between LCS and LCO.
  - Verify that there is 24 VDC across V+ and VC on the SPU link board.
  - Verify the drive is operating and relay CEN is energized.

# SPU Power-up, Initialization and Wizard Operation

#### SPU Power-Up and Wizard Connection

- 1. Verify the mainline disconnect switch and verify CB2 and CB6 are in the **ON** position.
- 2. Connect a PC or Lap-Top 9 pin Serial Port to the 9 pin port on the SPU Link using a 9 pin RS-232 cable.
- 3. Start the Wizard program.
- 4. At opening screen click on the Terminal button.
- 5. Cycle off CB2 then back on and check terminal for Confidence test. [See Figure 2-8.]
- 6. Verify all tests are a "GO". Should there be a "NO-GO" in the Flash tests, go to System Initialization on page 2-5.
- **Note:** If the load weigher or VGA Card is not present at this time a "NO-GO" will appear at the Diagnostic Screen test. Disregard unless items are present.
  - 7. Enter the password "INSTALL."
  - 8. Verify the prompt returned on the screen matches the car number. [i.e. C# 1=> is car 1 of this group.]
  - 9. Enter IVE=50. (Inspection Velocity)

<sup>\*</sup> if applicable

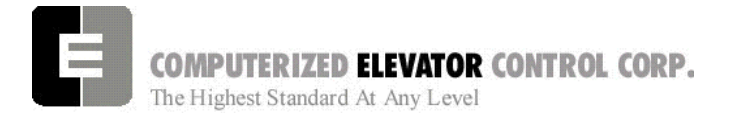

#### 10. Set the following Brake Parameters:

| Initial Brake Parameters |                                                  |  |
|--------------------------|--------------------------------------------------|--|
| Parame                   | ter Description                                  |  |
| BMV =                    | Max brake voltage shown on the wiring diagrams   |  |
| BLV =                    | Brake lift voltage shown on the wiring diagrams. |  |
| BHV =                    | Brake hold voltage shown on the wiring diagrams. |  |
| BCL =                    | 16                                               |  |
| BLT =                    | 1                                                |  |
| BMA =                    | Max. Brake Amps. shown on the wiring diagrams.   |  |
| BDD =                    | 64 (when using BCD Parameter)                    |  |

- 11. Enter WRT.
- 12. Click the close button and return to the Wizard start menu.
- 13. Click on the Run Wizard button to connect to the Wizard Main Menu.
- 14. Click on the car to monitor. This should be the car you are connected to. This will take you to the Car Menu.
- 15. Click the Diagnostics Button to display the diagnostics window.

#### System Initialization (For No-Go Tests)

- **Note:** These procedures are to be used only if the confidence test shows a NO-GO in the FLASH TEST ONLY. [See Figure 2-9.]
  - 1. At the password prompt enter the following password – HUDSON.BAY
  - 2. Enter the following command **EPI2374**, wait for "EPI ok", than power down SPU at this point. (note: default parameters will be loaded. Call CEC if you do not wish to lose adjustments)
  - 3. Power up SPU. Enter Password.
  - 4. Enter the "GET" command and note the parameter that is returned. A value must be entered for this parameter in order for the test to be successful. See parameter listing for the proper default value. (i.e. DZD=2048 ENTER). Enter WRT after every change.

#### STARTUP PROCEDURE HPV

- 5. Repeat step 3 until an "OK" is received after the "GET" command. Enter WRT.
- 6. Enter the GRP command and repeat steps 2 and 3 for clearing a NO-GO Group Flash test.
- 7. Enter "CAR" command to return to the car prompt.
- 8. Return to step 6 of the SPU Power-Up and Wizard connection.

| SWIFT-FUTURA < 2325-1 Car<br>System Confidence Test                                                                               | Initializing<br># 1>                                |
|----------------------------------------------------------------------------------------------------|-----------------------------------------------------|
| TEST<br>Memory <cmos ram=""><br/>I/O Configuration<br/>Diagnostic VGA Screen<br/>FLASH <car parameters=""><br/>NO-GO</car></cmos> | STATUS<br>GO<br>GO<br>NO-GO<br>### EEPROM No EEPROM |
| FLASH <group parameters=""><br/>### EEPROM No EEPROM<br/>WAIT Initializing drive<br/>Enter Password &gt;<br/>On Line</group>      | NO-GO                                               |

Figure 2-9

# Establishing Correct Direction and Speed

#### **Drive Setup**

The drive is shipped pre-configured to suit the motor required for this application.

**Note:** In order to successfully configure the drive, the motor details must be provided to CEC upon placing the controller order.

#### Note: If any problems are suspected with the drive unit, refer to Table 1 for generic setting of the drive.

The HPV communicates with the control system via an RS232 serial link. This communication channel conveys all speed and torque information to the drive system and receives information regarding the drive status.

- 1. Verify Drive Parameters per Drive table.
- 2. Connect the encoder cable appropriately and ensure that the cable is routed through a separate metal conduit.

### Swift Futura

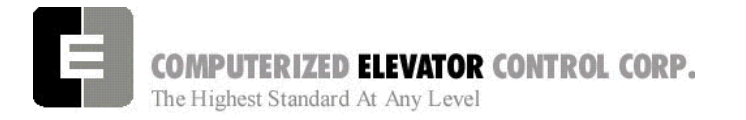

**Note:** Failure to keep the encoder away from high voltage will result in erratic drive operation.

- 3. Measure three-phase voltage and store in menu A4 (INPUT L-L Volts).
- 4. Use "STM" command if top of car is not wired.
- 5. Ensure that the cab is away from a terminal floor if possible. Use inspection switch to move the car UP.
- 6. If <u>direction is correct but speed is excessive</u>, reverse the encoder connections as follows:
  - Interchange the wires in terminals TB1-20 and TB1-22.
  - Interchange the wires in terminals TB1-21 and TB1-23.
- 7. If <u>direction is incorrect and speed is stable</u>, reverse the encoder connections as above but also interchange any two motor leads.
- 8. If <u>direction is incorrect and speed is</u> <u>excessive</u>, simply reverse any two motor leads.
- 9. If the car runs <u>slowly and the motor current is</u> <u>high</u> then interchange the A A wires connected to TB1-20 and TB1-21.
- 10. Verify that the car speed is equal to the speed demand (IVE parameter in the control system). During initial setup it is unlikely that there will be a car top encoder for speed feedback, so a hand held tachometer may be needed. Adjust the drive parameter (CONTRACT MOTOR SPEED in the A1 menu).

#### **HPV Drive Menus**

| Drive A1             |                                              |  |  |
|----------------------|----------------------------------------------|--|--|
| Contract Car speed   | Contract speed in fpm                        |  |  |
| Contract Motor speed | Motor rpm required to achieve contract speed |  |  |
| Response             | 10                                           |  |  |
| Inertia              | 2                                            |  |  |
| Encoder Pulses       | per encoder used                             |  |  |
| UP/DN Threshold      | 0.6%                                         |  |  |
| S-Curves A2          |                                              |  |  |
| Accel Rate 0         | 7.9                                          |  |  |
| Decel Rate 0         | 7.9                                          |  |  |
| All Jerk Rates 0     | 0                                            |  |  |
| All Lev Jerk Rates 0 | 0                                            |  |  |

#### STARTUP PROCEDURE HPV

| Power Converter A4   |                              |  |  |
|----------------------|------------------------------|--|--|
| UV Alarm level       | 80                           |  |  |
| UV Fault level       | 70                           |  |  |
| External reactance   | set only if external reactor |  |  |
|                      | is used                      |  |  |
| Input L-L volts      | line voltage                 |  |  |
| User Switches C1     |                              |  |  |
| Spd command Src      | Serial                       |  |  |
| Run Command Src      | External TB1                 |  |  |
| Hi/Lo gain Src       | Internal                     |  |  |
| Speed Reg Type       | elev spd reg                 |  |  |
| Motor Rotation       | forward                      |  |  |
| Spd ref release      | reg release                  |  |  |
| Pre-torque Src       | EXT TB1                      |  |  |
| Pre-Torque latched   | None                         |  |  |
| Pre-Torque latch src | None                         |  |  |
| Fault reset src      | Serial                       |  |  |

| Logic Inputs C2 |              |  |
|-----------------|--------------|--|
| Log In 1        | RUN          |  |
| Log In 2        | DRIVE ENABLE |  |
| Log In 3        | FAULT RESET  |  |
| Log In 4        | N/A          |  |
| Log In 5        | N/A          |  |
| Log In 6        | N/A          |  |
| Log In 7        | N/A          |  |
| Log In 8        | N/A          |  |
| Log In 9        | CONTACT      |  |
|                 | CONFIRMED    |  |

| Logic Outputs C3 |               |  |
|------------------|---------------|--|
| Log Out 1        | RUN UP        |  |
| Log Out 2        | RUN DN        |  |
| Log Out 3        | N/A           |  |
| Log Out 4        | N/A           |  |
| Relay Coil 1     | READY         |  |
| Relay Coil 2     | RUN CONFIRMED |  |

| Motor A5            |                |  |  |
|---------------------|----------------|--|--|
| Motor ID            | (see note 1)   |  |  |
| Rated motor power   | Nameplate      |  |  |
| Rated motor volts   | Nameplate      |  |  |
| Rated excit. Freq   | Nameplate      |  |  |
| Rated motor current | Nameplate      |  |  |
| Motor poles         | Nameplate      |  |  |
| Rated motor speed   | (see note 2)   |  |  |
| % no load current   | (see note 2)   |  |  |
| Stator leakage X    | 9 (see note 3) |  |  |
| Rotor leakage X     | 9 (see note 3) |  |  |
| Stator resistance   | 1.5            |  |  |
| Motor iron loss     | 0.5            |  |  |
| Motor mech. Loss    | 1              |  |  |
| Flux sat break      | 75             |  |  |
| Flux sat slope 1    | 0              |  |  |
| Flux sat slope 2    | 0              |  |  |

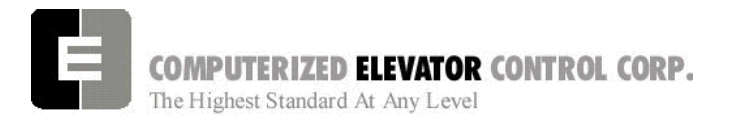

**Note 1:** The HPV has a library of motors commonly used and these are selected by ID number which presets the parameters.

**Note 2:** This is the nameplate *rotor* rpm of the motor which is used to calculate the vector currents and has no bearing on the contract speed. If nameplate indicates *field* RPM (900, 1200, 1800, ect.), lower value by 2%

**Note 3:** If motor is 1800 rpm/4 pole, then both STATOR and ROTOR LEAKAGE should be set to 11%. If motor is 1200 rpm/6 pole, then both STATOR and ROTOR LEAKAGE should remain at 9%.

#### Running the Car on Inspection

- 1. Place the controller in *setup mode* by doing the following steps.
  - **Note:** This function can be activated using terminal window and entering "STM" (setup mode).
  - **Note:** This procedure will have to be done every time the power is cycled.

Setup enables operation without the car top unit. If the car **top unit is installed** and operational this will not be required.

- A. Press and hold the SPU button on the circuit breaker panel at the top of the controller until the **DISPLAY** buttons lights (about 5 seconds).
- B. Release the SPU button and press the Display button once.
- C. The Display button will now flash red and green. This will indicate you are in the setup mode.

On the Diagnostics Screen in the wizard or the RVU screen, verify that the elevator is on inspection.

2. Verify the following inputs are activated for panel test (motor room) run.

| SDx             | LBP*            | CG                           |
|-----------------|-----------------|------------------------------|
| SUx             | (R) DL          | (R) GL                       |
| ETSU            | ETSD            | GL1                          |
| DRV             | DI&DI1*         | GV                           |
| UNL             | DNL             | NP                           |
| DRVS            | PT              | EAQ *                        |
| HS <sup>#</sup> | CS <sup>#</sup> | "ICS <sup>#</sup>            |
|                 |                 | <sup>#</sup> with Top of Car |
|                 |                 | * if available               |

#### STARTUP PROCEDURE HPV

3. For 2000 compliant controllers the following additional inputs must be activated

| LDP | CPI | CDP |
|-----|-----|-----|
| OSD | RPI | GTS |

4. When there are rear doors on 2000 compliant controllers, the following inputs are needed

| RCDP | RLDP | RCG |
|------|------|-----|
| RDL  |      |     |

5. Verify the following relays and modules are activated.

| CG (RCG) | DL (RDL) | CEN |  |
|----------|----------|-----|--|
| THC      | CGL      | FLT |  |
| CGDLA    |          |     |  |
| (2Kcode) |          |     |  |

- 6. Momentarily press the up button and verify the SM and the MC relay energize.
- 7. Press the up button and verify the direction of the drive sheave matches the direction pushed.
- 8. Run elevator up and down hoistway verifying the brake is clear from the brake drum.
- **Note:** If brake is rubbing the brake drum refer to manufacturer's manual for brake setup. Also refer to Brake section of the wizard program for proper brake voltage.
  - 9. Run the elevator in both directions verifying it runs without vibrations. See Drive information for eliminating vibrations.
  - 10. Run the elevator both down and up verifying that when elevator is stopped, the brake holds the car from moving.
- **Note:** If the elevator keeps moving when stopped, refer to the manufacturer's manual on brake setup.

# COMPUTERIZED ELEVATOR CONTROL CORP. The Highest Standard At Any Level

#### Swift Futura

STARTUP PROCEDURE HPV

#### Running From A Temporary Run Box

- 1. Remove jumper II to ICS.
- 2. Remove jumper TIC to TIA.
- 3. Wire temporary run box as per Figure 2-10.

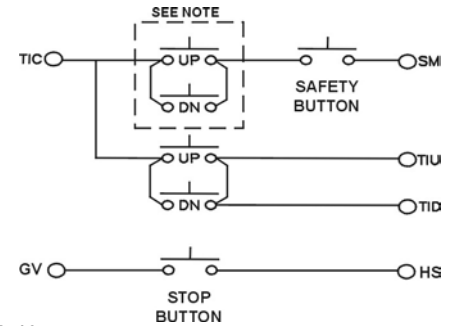

#### Figure 2-10

#### Note:

Make these connections only if two-pole buttons are used.

- 4. Verify the elevator runs in the proper direction from the temporary run box.
- 5. Verify that a stop switch is wired in the safety circuit and opens the safety circuit when activated.
- 6. Set IVE value for a safe working speed for the elevator.
- 7. Verify the car is on STM mode.

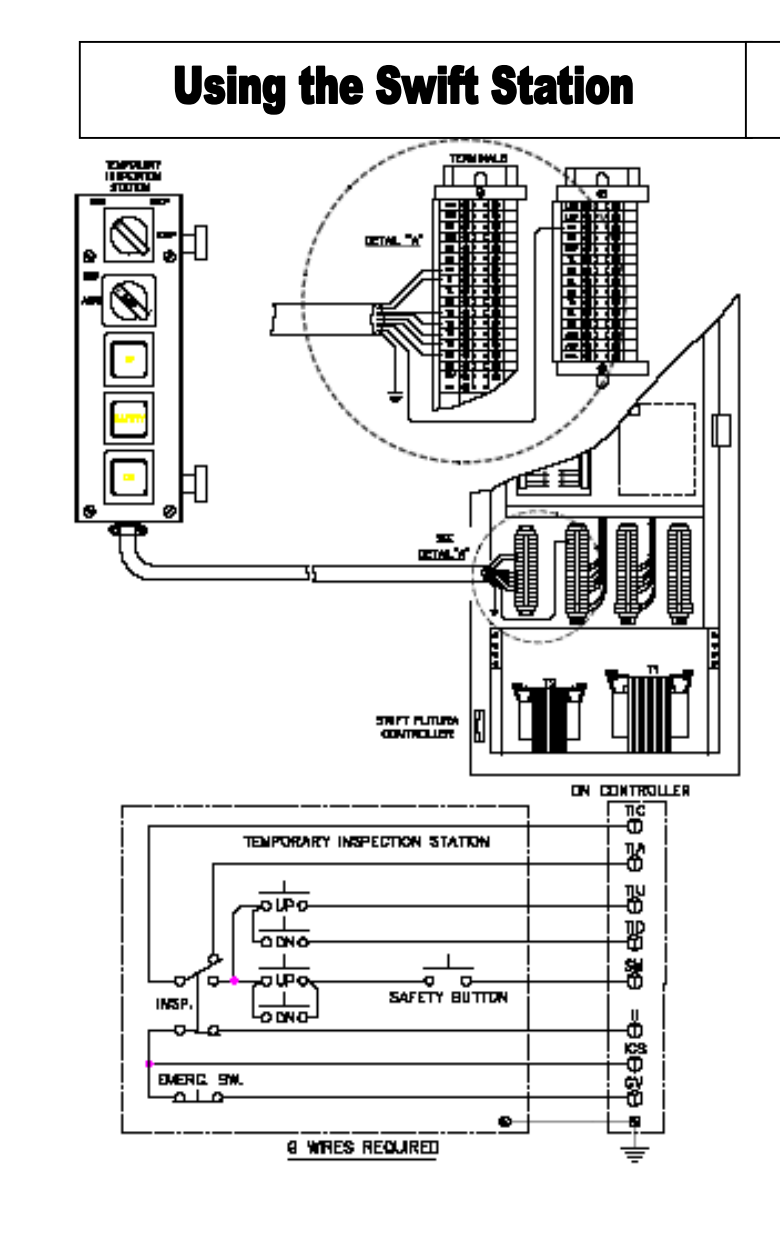

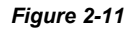

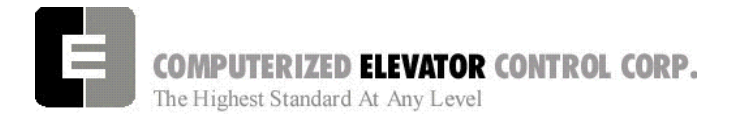

STARTUP PROCEDURE HPV

## NOTES

| <br> |
|------|
|      |
| _    |
|      |
|      |
|      |
|      |
|      |
|      |
|      |
|      |
|      |
|      |
|      |
| <br> |
|      |
|      |